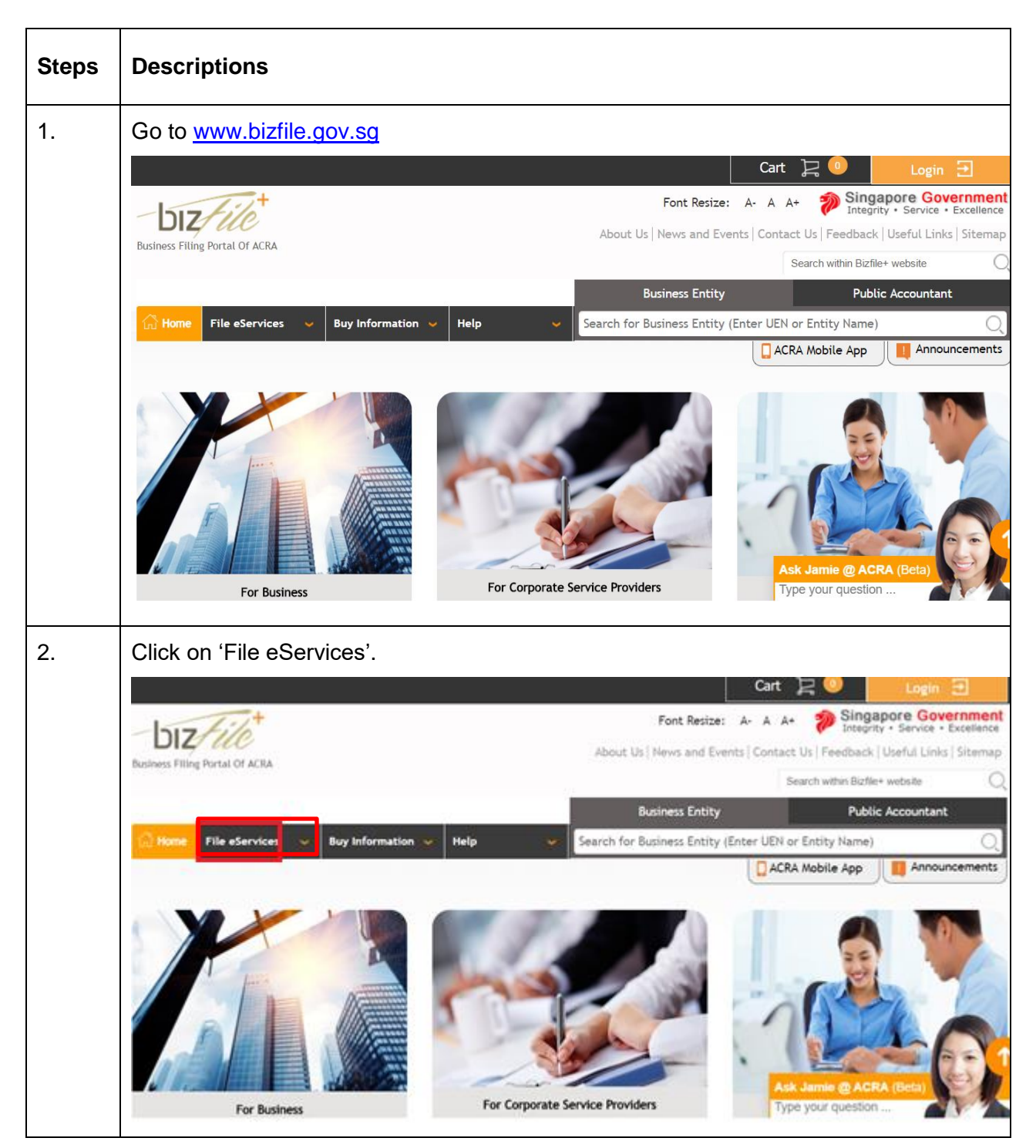

## Step by Step Guide for Application to Register a New LP

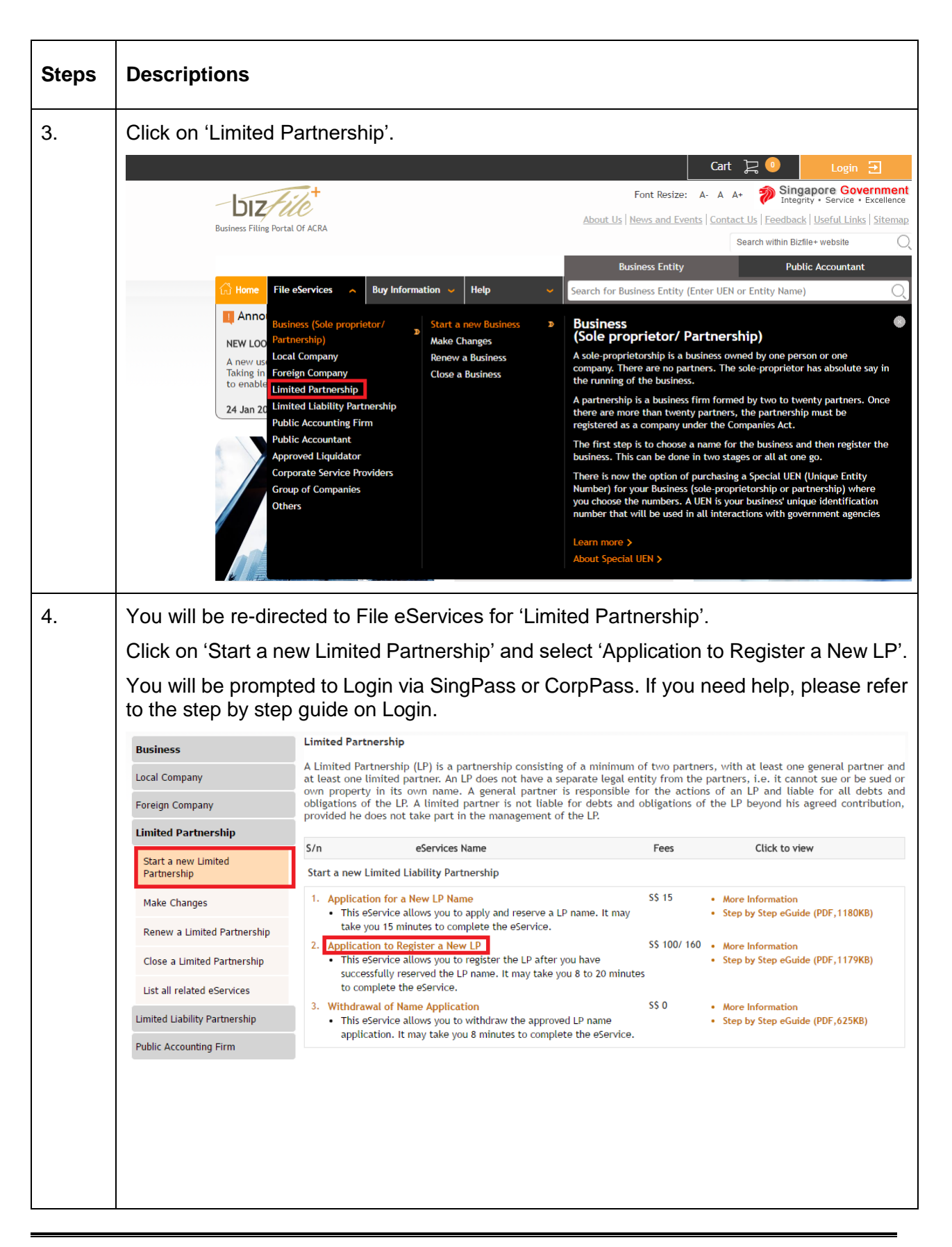

| Steps | Descriptions                            |                                                                                                    |    |  |
|-------|-----------------------------------------|----------------------------------------------------------------------------------------------------|----|--|
| 5.    | The checklist pa                        | age is displayed.                                                                                                    |    |  |
|       | Application to Register a New LP        |                                                                                                    |    |  |
|       | Exit to Dashboard Exit to eService List |                                                                                                    |    |  |
|       | Before You Start:                       | Information Here is some information to help you with the process of Application to Register a New LP.  What is the purpose of this transaction? 1. To allow the lodger to register a new LP.  What information is required to complete this transaction? 1. Transaction number of the approved name application 2. Details of proposed partners and managers (if applicable) such as residential/alternate address, identification number, identification type, nationality and contact information 3. Registered office address  How long will it take to file/process this transaction? 1. This e-Service will take about 5 to 10 minutes to complete. 2. This application will take about 5 to 10 minutes to complete. 3. This e-Service will take about 5 to 10 minutes to complete. 3. This e-Service will take about 5 to 10 minutes to complete. 3. This e-Service will take about 5 to 10 minutes to complete. 3. This e-Service will take about 5 to 10 minutes to complete. 3. This e-Service will take about 5 to 10 minutes to complete. 3. This e-Service will take about 5 to 10 minutes to complete. 3. The maximum file size is 5MB and the acceptable file type is PDF, where file submission is required. 3. Please nead the Terms and Conditions before proceeding further. Please nead the Terms and Conditions before proceeding further. Please nead the Terms and Conditions before proceeding further. Please nead the following: 1. You will receive a free Business Profile of the entity after it has been successfully registered. Print Information |    |  |
|       | Exit to Dashboard                       | Kexit to eService List                                                                                                    | ow |  |

| Steps | Descriptions                                      |                                                                                                    |  |
|-------|---------------------------------------------------|----------------------------------------------------------------------------------------------------|--|
| 6.    | Enter the Transaction Number and click on 'Next'. |                                                                                                    |  |
|       | Application to Register a New LP                  |                                                                                                    |  |
|       | C Exit to Dashboard                               | Exit to eService List                                                                                                    |  |
|       | Before You Start:                                 | Information<br>Here is some information to help you with the process of Application to Register a New LP.                                                                                                    |  |
|       |                                                   | What is the purpose of this transaction?<br>1. To allow the lodger to register a new LP.                                                                                                    |  |
|       |                                                   | What information is required to complete this transaction?<br>1. Transaction number of the approved name application<br>2. Details of proposed partners and managers (if applicable) such as residential/alternate address, identification number,<br>identification type, nationality and contact information<br>3. Registered office address |  |
|       |                                                   | How long will it take to file/process this transaction?<br>1. This e-Service will take about 5 to 10 minutes to complete.<br>2. This application will take 3 working day(s) to process. However, it may take between 14 working days to 2 months if the<br>application needs to be referred to another agency for approval or review.          |  |
|       |                                                   | Important Notes<br>1.The maximum file size is 5MB and the acceptable file type is PDF, where file submission is required.<br>2. Please read the Terms and Conditions before proceeding further.                                                                                                    |  |
|       |                                                   | <b>Please note the following:</b><br>1. You will receive a free Business Profile of the entity after it has been successfully registered.                                                                                                    |  |
|       |                                                   | Print Information Transaction No. *                                                                                                    |  |
|       | Exit to Dashboard                                 | Exit to eService List                                                                                                    |  |

| Steps | Descriptions                                                                                                    |                                 |                                                                         |                  |                                                                                                    |
|-------|----------------------------------------------------------------------------------------------------|---------------------------------|-------------------------------------------------------------------------|------------------|----------------------------------------------------------------------------------------------------|
| 7.    | 'Application to Regis                                                                                                    | ter a New LP' p<br>egister a Ne | age is displayed.<br>w LP                                               |                  |                                                                                                    |
|       | Exit to Dashboard     Entity Information     Entity Name     WEDTUESFRI DAY LIMITED PART     Number of Years*     T     Start Date*     DD/MM/YYYY     ■     End Date     DD/MM/YYYY     ■ | Exit to eService List           | Does this LP falls under Regulation 12<br>Regulations?*<br>• Yes • No   | Save Transaction | Preview Submit<br>TIME TO<br>AUTOGANE 2 mins 40 Sec<br>• Entity Information<br>• LP Activity Section<br>• Principal Place of<br>LP<br>• Position Details<br>• In-Principle<br>Approval from<br>Referral Authorities<br>• Declaration |
|       | LP Activity Section Primary Activity OTHER CANNING AND PRESERV                                                                                                    | ING OF VEGETABLES AND VEGET     | ABLE JUICES (INCLUDING PICKLES) (10303)                                 | )                |                                                                                                    |
| 8.    | Select the validity of<br>Application to F                                                                                                    | the LP Registra                 | ation i.e. 1 year or 3 y<br>w LP                                        | /ears.           |                                                                                                    |
|       | Exit to Dashboard                                                                                                    | Exit to eService List           | l                                                                       | Save Transaction | Preview Submit                                                                                                    |
|       | Entity Information                                                                                                    | RTNERSHIP                       | Does this LP falls under Regulation 12 o<br>Regulations?*<br>© Yes ® No | of LP            | THE TO<br>AUTOSAVE<br>= Entity Information<br>= LP Activity Section<br>= Principal Place of<br>LP<br>= Position Details<br>= In-Principle<br>Approval from<br>Referral Authorities<br>= Declaration                                  |
|       | 1 Year (\$30)<br>3 Years (\$90)<br>End Date<br>DD/MM/YYYY                                                                                                    |                                 |                                                                         |                  |                                                                                                    |

| Steps | Descriptions                                                                                                    |                                                                                                    |                                       |                                                                                                    |  |  |
|-------|----------------------------------------------------------------------------------------------------|----------------------------------------------------------------------------------------------------|---------------------------------------|----------------------------------------------------------------------------------------------------|--|--|
| 9.    | Enter the 'Start Date' and                                                                                                    | 'End Date'.                                                                                                    |                                       |                                                                                                    |  |  |
|       | Application to Register a New LP                                                                                                    |                                                                                                    |                                       |                                                                                                    |  |  |
|       | < Exit to Dashboard < Exit                                                                                                    | to eService List                                                                                                    | Save Transaction                      | Preview Submit                                                                                                    |  |  |
|       | Entity Information                                                                                                    |                                                                                                    | •                                     | Entity Information     LP Activity Section                                                                                                    |  |  |
|       | Entity Name<br>WEDTUESFRI DAY LIMITED PARTNERSHIP<br>Number of Years*<br>1 Year (\$30) V<br>Start Date*<br>13/06/2017 III<br>Find Date<br>13/06/2018 III                                                                                                    | Does this LP falls under Regulation<br>Regulations?"<br>Yes   No                                                                                                    | 12 of LP                              | <ul> <li>Principal Place of<br/>LP</li> <li>Position Details</li> <li>In-Principle<br/>Approval from<br/>Referral Authorities</li> <li>Declaration</li> </ul>                                          |  |  |
| 10.   | Select 'Yes' if LP falls und<br>Application to Regist                                                                                                    | ler Regulation 12 of LP Regul<br>t <b>er a New LP</b>                                                                                                    | lations; Otherwis                     | e select 'No'.                                                                                                    |  |  |
|       | <pre>     Exit to Dashboard</pre>                                                                                                    | to eService List                                                                                                    | Save Transaction                      | Preview Submit                                                                                                    |  |  |
|       | Entity Information<br>Entity Name<br>WEDTUESRI DAY LIMITED PARTNERSHIP<br>Number of Years*<br>1 Year (\$30) V<br>Start Date*<br>13/06/2017 1<br>End Date<br>13/06/2018 1<br>13/06/2018 1<br>13/ | Does this LP falls under Regulation<br>Regulation?"<br>© Yes © No<br>Fund Management Entity Name"<br>Fund Management Entity UEN<br>MAS Approved Application (MAS Cod<br>MAS Exempted Application (Attachn<br>Opinion) | C<br>12 of LP<br>de)<br>nent on Legal | AUTOMANE THINS 14 SEC<br>• Entity Information<br>• LP Activity Section<br>• Principal Place of<br>LP<br>• Position Details<br>• In-Principle<br>Approval from<br>Referral Authorities<br>• Declaration |  |  |

| Steps | Descriptions                                                                                                    |                                                                                                    |
|-------|----------------------------------------------------------------------------------------------------|----------------------------------------------------------------------------------------------------|
| 11.   | Click the checkbox for 'MAS Approv<br>Application to Register a Ne                                                                                                  | ved Application (MAS Code)'.<br>ww LP                                                                                                    |
|       | Exit to Dashboard     Exit to eService List                                                                                                    | Save Transaction Preview Submit                                                                                                    |
|       | Entity Information<br>Entity Name<br>WEDTUESFRI DAY LIMITED PARTNERSHIP<br>Number of Years*<br>1 Year (\$30) ▼<br>Start Date*<br>13/06/2017  13/06/2018  13/06/2018 | Does this LP falls under Regulation 12 of LP<br>Regulations?* Image: The second second secon |
| 12.   | Click the checkbox for "MAS Exemp<br>upload document.<br>Application to Register a Ne<br>(Exit to Dashboard (Exit to eservice List                                  | oted Application (Attachment on Legal Opinion)" and<br>ww LP                                                                                                    |
|       | Entity Information<br>Entity Name<br>WEDTUESRI DAY LIMITED PARTNERSHIP<br>Number of Years*<br>1 Year (530)<br>Start Date*<br>13/06/2017<br>End Date<br>13/06/2018   | Constructions?* 2 mins 46 Sec<br>Does this LP falls under Regulation 12 of LP<br>Regulations?*                                                                                                    |

| Steps | Descriptions                                                                                                    |
|-------|----------------------------------------------------------------------------------------------------|
| 13.   | Enter 'Fund Management Entity Name'.<br>Application to Register a New LP                                                                                                    |
|       | Exit to Dashboard     Exit to eService List     Save Transaction     Preview     Submit      TIME TO     AUTOBANE     TIME TO     AUTOBANE     TIME TO     AUTOBANE     TIME TO     AUTOBANE |
|       | Entity Name       Does this LP falls under Regulation 12 of LP         WEDTUESFRI DAY LIMITED PARTNERSHIP       Does this LP falls under Regulation 12 of LP         Number of Years*        |
| 14.   | Enter 'Principal Place of LP'.                                                                                                    |
|       | Postal Code*   189970   Block/House No.*   1758   T758   Street Name   ALBERT STREET   Level   Unit   01   12   Building/Estate Name   PARC SOVEREIGN HOTEL                                  |

| Steps | Descriptions                                                                                                    |
|-------|----------------------------------------------------------------------------------------------------|
| 15.   | Verify the Activity Section.                                                                                                    |
|       | LP Activity Section                                                                                                    |
|       | Primary Activity<br>OTHER CANNING AND PRESERVING OF VEGETABLES AND VEGETABLE JUICES (INCLUDING PICKLES) (10303)<br>Primary User-Described Activity<br>TEST<br>Secondary Activity<br>Secondary User-Described Activity |
| 16.   | Verify the IPA Region. In-Principle Approval from Referral Authorities                                                                                                    |
|       | S.No. Name of Approval Authority Attachment                                                                                                    |
|       | 1 BN REFERRAL - BN DIVISION Q003.pdf                                                                                                    |
|       |                                                                                                    |
| 17.   | Click on 'Add' to add Partner or Manager.                                                                                                    |
|       | Position Details                                                                                                    |
|       | S.No. Name Identification No. / UEN Position Held 1 WIRTGEN HONG KONG LIMITED T08UF6587L Limited Partner Edit 📀                                                                                                    |
|       | 2 TLUS LUDBALIAMSI NIB NA S2015026B General Partner, Manager Edit 😣                                                                                                    |
|       | Add                                                                                                    |

| Steps | Descriptions                                                                                                   |                                        |                                  |   |   |
|-------|----------------------------------------------------------------------------------------------------|----------------------------------------|----------------------------------|---|---|
| 18.   | Select 'Position Held' and 'C                                                                                  | Category'.                             |                                  |   |   |
|       | Position Details                                                                                               |                                        |                                  |   | 0 |
|       | S.No. Name<br>1 WIRTGEN HONG KONG LIMITED                                                                      | Identification No. / UEN<br>T08UF6587L | Position Held<br>Limited Partner | ٥ |   |
|       | 2 TLUS LUDBALIAMSI NIB NA                                                                                      | \$2015026B                             | General Partner, Manager         | 0 |   |
|       | Position Held*  Manager General Partner General Partner General Partner as Nominee / True Category* Individual | ust <del>ee</del>                      |                                  |   |   |
|       | Date of Appointment*                                                                                           | Name*                                  |                                  |   |   |
|       | Identification Type*                                                                                           | Identific                              | ation No.*                       |   |   |
|       | Nationality*                                                                                                   |                                        |                                  |   |   |
|       | Date of Birth *                                                                                                |                                        |                                  |   |   |
|       | DD/MMYYYYY  Contact Information* Local Fixed Line No.                                                          | Local Mo                               | obile No.                        |   |   |
|       | +65                                                                                                    | +65                                    |                                  |   |   |
|       | Email Address*                                                                                                 |                                        |                                  |   |   |
|       | Residential Address<br>Address Type *<br>© Local Address © Foreign Address                                     |                                        |                                  |   |   |
|       | Add Cancel                                                                                                    |                                        |                                  |   |   |

|          | escriptions                                                                                                    |                                     |                                                |             |
|----------|----------------------------------------------------------------------------------------------------|-------------------------------------|------------------------------------------------|-------------|
| Er<br>'N | nter 'Date of Appointment',<br>ationality', 'Date of Birth', 'Conta                                                     | 'Name', 'Ident<br>ct Information' a | tification Type', 'Ide<br>and 'Email Address'. | ntification |
| Ρ        | osition Details                                                                                                    |                                     |                                                |             |
|          | S.No. Name Identif                                                                                                    | ication No./ UEN                    | Position Held                                  |             |
|          | 1 WIRTGEN HONG KONG LIMITED T08UF                                                                                       | 587L                                | Limited Partner                                | 3           |
|          | 2 TLUS LUDBALIAMSI NIB NA S20150                                                                                        | 26B                                 | General Partner, Manager                       | 3           |
|          | Category*  Date of Appointment*  Limited Partner  General Partner as Nominee / Trustee  Category*  Date of Appointment* | Name*                               |                                                | 1           |
|          | 13/06/2017                                                                                                    | YO YO HO                            | ONEY                                           |             |
|          | NRIC (Citizen)                                                                                                    | 52014810                            | tion No."                                      |             |
|          | Nationality * SINGAPORE CITIZEN Date of Birth * 21/01/1980 Contact Information* Local Fixed Line No.                    | Local Mob                           | vile No.                                       |             |
|          | +65                                                                                                    | +65 8888                            | 38888                                          |             |
|          | Email Address*                                                                                                    |                                     |                                                | ´           |
|          |                                                                                                    |                                     |                                                |             |

| Steps | Descriptions                                                                                                    |
|-------|----------------------------------------------------------------------------------------------------|
| 20.   | Select 'Address Type' and enter address.  Select 'Address Type' and enter address.  Address '  Select 'Address '  Select 'Address '  Postal Code'  Sue STRET 1  Level Unit  Swe STRET 1  Level Unit  Swe Street Name  Do you want to provide an Alternate Address?*  Yes No  Note: 'ou have opted to provide both the Residential Address and an Alternate Address. An additional fee is payable fo  r notification of the Alternate Address.  Postal Code'  Sou 7: S  Block/House No.  271  Street Name  TOH GRAM ROAD  Level Unit  25 97567  Building/Estate Name  Add Code'  Cancel  Add Code'  Cancel  Cancel  Can |
|       |                                                                                                    |

| Steps | Descriptions                                                                                                    |
|-------|----------------------------------------------------------------------------------------------------|
| 21.   | Click on 'Add'.                                                                                                    |
|       | Do you want to provide an Alternate Address?"<br>Yes No                                                                                                    |
|       | Note: You have opted to provide both the Residential Address and an Alternate Address. An additional fee is payable fo r notification of the Alternate Address. |
|       | Postal Code*                                                                                                    |
|       | 6002/1                                                                                                    |
|       | Block/House No. 271                                                                                                    |
|       | Street Name TOH GUAN ROAD                                                                                                    |
|       | Level Unit<br>25 57567                                                                                                    |
|       | Building/Estate Name Add Cancel                                                                                                    |
| 22.   | The details of the Partner or Manager will be added.                                                                                                    |
|       | Position Details                                                                                                    |
|       | S.No. Name Identification No. / UEN Position Held                                                                                                    |
|       | 1 YO YO HONEY 52014810A Manager Edit 🥺                                                                                                    |
|       | 2 WIRTGEN HONG KONG LIMITED T08UF6587L Limited Partner Edit 🥝                                                                                                   |
|       | 3 TLUS LUDBALIAMSI NIB NA S2015026B General Partner, Manager Edit 😣                                                                                             |
|       | Add                                                                                                    |
|       |                                                                                                    |

| Steps | Descriptions                                                                                                    |
|-------|----------------------------------------------------------------------------------------------------|
| 23.   | Click on 'Submit'.<br>In-Principle Approval from Referral Authorities                                                                                                    |
|       | S.No.     Name of Approval Authority     Attachment       1     BN REFERRAL - BN DIVISION     Q003.pdf                                                                                                    |
|       | Declaration O                                                                                                    |
|       | I, NEHC GNOHCEYHC G, S2015030J, declare that: a. I shall be personally responsible for the discharge of all obligations attached to the Limited Partnership under the Limited Partnerships Act. b. Each partner of the Limited Partnership has consented to be registered as a general or limited partner of the Limited |
|       | Partnership.<br>c. Select an option:                                                                                                    |
|       | d. The information submitted is true and correct to the best of my knowledge. I am aware I may be liable to prosecution if I submit any false or misleading information in this form.                                                                                                    |
|       |                                                                                                    |
|       |                                                                                                    |

| Steps<br>24. | Descriptions         Verify all the details in the Preview page and click 'Confirm'; Otherwise click 'Exit Preview' and make the relevant changes.                                                                                        |                       |                                                                                                    |  |  |  |
|--------------|----------------------------------------------------------------------------------------------------|-----------------------|----------------------------------------------------------------------------------------------------|--|--|--|
|              | Application to                                                                                                    | Cast to elevator List | LP                                                                                                    |  |  |  |
|              | Entity Information<br>Entity Name<br>MUTUSTIN DAY LIMITED PARTNERSHIP<br>Munifier of Years<br>1 War (200)<br>Stert Date<br>13/06/2018<br>End Date<br>13/06/2018                                                                           |                       | Overs this LP fails under Regulation 12 of LP Regulations?<br>Yes<br>Fund Management Entity Name<br>FUND Management Entity UEN<br>MA1 Approved Application (MA1 Code)<br>MT214<br>MA3 exempted application (attachment on legal opinion)<br>A1700EPP70.pdf |  |  |  |
|              | LF Activity Section Primary Activity Office Calendary and Petrathyles of VESETABLE ARCES (RECLIDENS PICILES) (1880) Primary User-Described Activity TEST Secondary Activity Secondary Activity                                            |                       |                                                                                                    |  |  |  |
|              | The transaction will be routed to referral after 'Confirm' if required and/or will be routed for endorsement if the transaction officers require to endorse.<br>Payment for this scenario should be done via 'Transaction Status Enquiry' |                       |                                                                                                    |  |  |  |

| Steps | Descriptions                                                                                                    |                                                             |  |  |  |  |  |
|-------|----------------------------------------------------------------------------------------------------|-------------------------------------------------------------|--|--|--|--|--|
| 25.   | For auto-approve cases, click on 'Pay Now'. If you need help, please refer to the st by step guide on e-payment.                                                                                                    |                                                             |  |  |  |  |  |
|       | Application to Register a New LP                                                                                                    |                                                             |  |  |  |  |  |
|       |                                                                                                    | Pay Now                                                     |  |  |  |  |  |
|       | Transaction Details                                                                                                    |                                                             |  |  |  |  |  |
|       | UEN                                                                                                    | Entity Name<br>WEDTUESFRI DAY LIMITED LIABILITY PARTNERSHIP |  |  |  |  |  |
|       | Descriptions                                                                                                    | Amount(SGD)                                                 |  |  |  |  |  |
|       | Application to Register a New LP                                                                                                    | 100.00                                                      |  |  |  |  |  |
|       |                                                                                                    | Payable Amount SGD 100.00                                   |  |  |  |  |  |
|       | Payment Option(s) Available                                                                                                    |                                                             |  |  |  |  |  |
|       | Online Payment                                                                                                    |                                                             |  |  |  |  |  |
|       | Message Section                                                                                                    |                                                             |  |  |  |  |  |
|       | An acknowledgement message and a receipt will be provided upon payment.                                                                                                    |                                                             |  |  |  |  |  |
|       | For failed transaction paid via Visa/MasterCard/AMEX/DSA, a refund is system-triggered and no action is required from the user. For those using eNets Internet<br>Banking, ACRA will contact the user to provide bank account details online. |                                                             |  |  |  |  |  |
|       |                                                                                                    | Pay Now                                                     |  |  |  |  |  |

| Steps | Descriptions                                                                                                    |                                                    |           |           |            |  |  |
|-------|----------------------------------------------------------------------------------------------------|----------------------------------------------------|-----------|-----------|------------|--|--|
| 26.   | Acknowledgment page i                                                                                                    |                                                    |           |           |            |  |  |
|       | If endorsement is required, please refer to 'Endorsement' eGuide on how to endors<br>and complete the registration transaction after endorsement is done. |                                                    |           |           |            |  |  |
|       | Acknowledgement                                                                                                    |                                                    |           |           |            |  |  |
|       |                                                                                                    |                                                    |           | View Rec  | eipt Print |  |  |
|       | Transaction Details                                                                                                    |                                                    |           |           |            |  |  |
|       | UEN<br>T17LP12XXX                                                                                                    | Entity Name<br>WEDTUESFRI DAY LIMITED LIABILITY PA | RTNERSHIP |           |            |  |  |
|       | Transaction Number<br>K155023199                                                                                                    | Receipt Number<br>ACRA151230000015                 |           |           |            |  |  |
|       | EP Reference No.<br>28XXX                                                                                                    | Payment Date<br>01/06/2016 12:16:54                |           |           |            |  |  |
|       | Descriptions                                                                                                    | Amount(SGD)                                        |           |           |            |  |  |
|       | Application to Register a New LP                                                                                                    | 100.00                                             |           |           |            |  |  |
|       |                                                                                                    |                                                    | Pa        | id Amount | SGD 100.00 |  |  |
|       | Message Section                                                                                                    |                                                    |           |           |            |  |  |
|       | The entity has been registered successfully.                                                                                                    |                                                    |           |           |            |  |  |
|       | Click Inere for the estimated processing time                                                                                                    |                                                    |           | View Por  | aint Drint |  |  |
|       |                                                                                                    |                                                    | )         | view Rec  | Princ      |  |  |